# Интерактивная Мультитач-Доска EliteBoard

|        | WH-69S10  |
|--------|-----------|
|        | WH-83S10  |
|        | WH-87S10  |
| Модели | WH-94S10  |
|        | WH-101S10 |
|        | WH-107S10 |

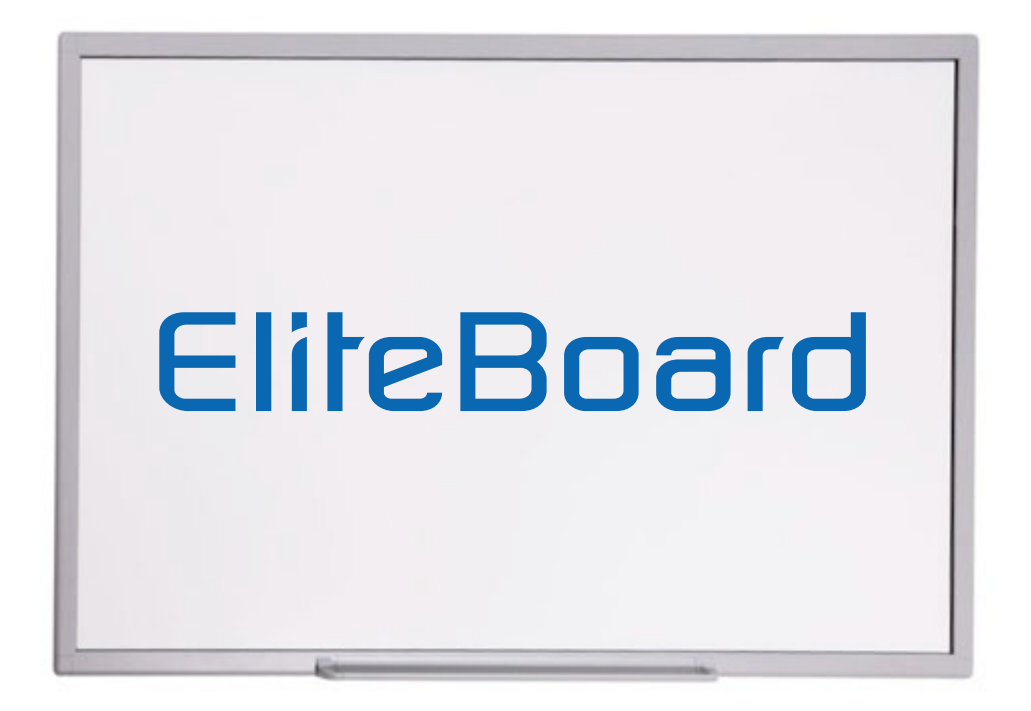

# Руководство пользователя

# (для OC Windows)

## СОДЕРЖАНИЕ

| 2  |
|----|
| 3  |
| 3  |
| 5  |
| 6  |
| 6  |
| 7  |
| 7  |
| 8  |
| 10 |
| 11 |
| 11 |
| 12 |
|    |
| 13 |
| 14 |
|    |

### Обратите внимание

Для обеспечения вашей безопасности внимательно прочитайте инструкцию по использованию до работы с продуктом. Внимательно следуйте всем инструкциям по установке и оставьте инструкцию по использованию для будущих справок.

### Информация по безопасности

### Значение указателей, встречающихся в Руководстве

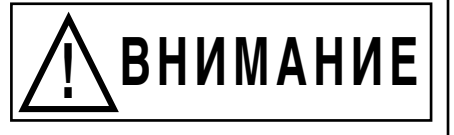

ОСТОРОЖНО

Указывает на потенциальные риски, выражающиеся в нанесении серьезного вреда здоровью пользователя вплоть до его возможной гибели и/или значительного материального ущерба.

Указывает на потенциальные риски, выражающиеся в нанесении незначительного, либо умеренного вреда здоровью пользователя и/или небольшого материального ущерба.

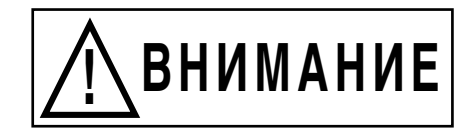

- Неукоснительно выполняйте все указания по установке устройства.
- Данное устройство предназначено только для эксплуатации в помещении.
- Не допускайте контакта устройства с жидкостью или влажной атмосферой во избежание возгорания или поражения током. Не используйте устройство во влажной среде.
- Устанавливайте устройство на прочной и ровной поверхности.
- Используйте только монтажные приспособления или передвижные стойки, рекомендованные производителем Интерактивной доски EliteBoard.
- Подключайте устройство только к источнику питания с указанным напряжением. Невыполнение этого требования может привести к возгоранию, поражению током или к поломке устройства.
- Используйте только шнур питания, вилку или адаптер питания из комплекта поставки. Использование шнура питания, вилки или адаптера другого типа может привести к возгоранию устройства или поражению током пользователя.
- Обязательно плотно вставляйте вилку или адаптер питания в сетевую розетку. Нарушение этого правила может привести к перегреву устройства, поражению током или пожару.

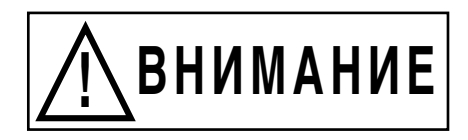

- Если вилка не подходит к сетевой розетке, обратитесь для замены устаревшей модели розетки к квалифицированному специалисту-электрику.
- При отключении панели от сетевой розетки удерживайте рукой вилку. Не тяните шнур питания; это может привести к его повреждению и к дальнейшему возгоранию или поражению электрическим током.
- Не сгибайте и не скручивайте шнур питания; не допускайте размещения на нем тяжелых предметов.
- Не наступайте на шнур питания; не допускайте его изгибов, особенно в области вилки, подключенной к сетевой розетке, или в местах соединения шнура с устройством.
- Не открывайте корпус устройства и не вносите в него изменения. Это может привести к поражению током с негативными последствиями для здоровья.
- Не пытайтесь чинить, модифицировать или разбирать устройство. При повреждении или износе любой детали изделия срочно свяжитесь со специалистами из уполномоченного сервисного центра.
- Ни в коем случае не прикасайтесь к данному устройству влажными руками; это может привести к поражению током.
- Если из устройства выделяется дым, если оно сильно нагрелось или вы чувствуете необычный запах или услышали странный шум, сразу же выключите питание устройства и отсоедините вилку от сетевой розетки. Обратитесь за помощью к специалисту сервисного центра.
- Не допускайте попадания посторонних металлических предметов внутрь устройства или в его контакты.
- Отключите вилку или адаптер питания от сети перед чисткой устройства.
   Используйте для чистки только сухие и мягкие тканевые салфетки.
- Аккуратно размещайте любые составные части и/или принадлежности данного устройства для того, чтобы избежать случайного выключения.
- Не эксплуатируйте данное устройство при высокой температуре и/или влажности. Допустимые условия эксплуатации: окружающая температура от 10°С до 40°С, относительная влажность от 10% до 80%, невозможность образования конденсата.

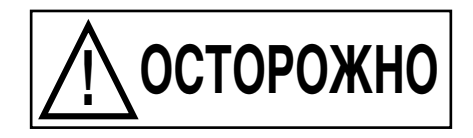

- □ Данное устройство должно быть утилизировано в соответствии с имеющимися нормами федерального, правительственного и местного законодательства.
- □ Не позволяйте детям обращаться с устройством без наблюдения взрослых.
- □ Настоящее устройство должно устанавливаться только квалифицированными сервисными специалистами.
- □ Не размещайте устройство около источников тепла с температурой свыше 100°С.
- Не эксплуатируйте устройство в слишком пыльном, влажном, холодном или жарком помещении (при прямом солнечном свете, около нагревательных приборов или кондиционера), а также рядом с источниками вибраций.
- □ Не устанавливайте данное устройство в местах, доступных для прямых солнечных лучей или иного сильного освещения.
- □ Не помещайте тяжелые предметы на устройство во избежание его поломки.
- Не допускайте попадания спрея или жидкости на устройство или его компоненты. Случайное попадание жидкости внутрь аппарата может привести к его серьезным повреждениям. Сразу выключите питание устройства и извлеките шнур питания из сетевой розетки и обратитесь к квалифицированному сервисному специалисту.
- Отключите устройство от сети, если не планируете его использовать долгое время. Извлеките батареи из всех компонентов во избежание вытекания электролита. Не пользуйтесь источниками питания с вытекшим электролитом.
- □ Отключите шнур питания от устройства перед любым его перемещением.
- □ При использовании мобильной стойки обязательно зафиксируйте ее колесики.
   Не освобождайте их, если нет необходимости перемещения устройства.
- При падении устройства сразу же выключите его питание и отключите шнур питания от сети. В противном случае возможно возгорание аппарата или поражение током пользователя.
- □ Сохраняйте в чистоте поверхность устройства, предназначенную для рисования.
- □ Выключите питание устройства перед операцией по его очистке.
- □ Для удаления сильных загрязнений используйте специальный клинер для чистки.
- Используйте только специально предназначенные маркеры и ластики.
   Использование других приспособлений (таких, как маркеры на масляной основе) может привести к повреждению или появлению трудно удаляемых пятен.
- □ Для использования беспроводного USB ресивера необходим компьютер с совместимым указанному на ресивере USB стандартом беспроводной связи.

### Комплект поставки и дополнительные принадлежности

### Комплект поставки

| Интерактивная Мультитач-Доска |                                        |   |  |  |
|-------------------------------|----------------------------------------|---|--|--|
| Номер                         | Номер Описание                         |   |  |  |
| 1                             | 1 Интерактивная Мультитач-Доска        |   |  |  |
| 2 USB Кабель (6 метров)       |                                        | 1 |  |  |
| 3 Лоток для маркеров          |                                        | 1 |  |  |
| 4 Пластиковый стилус          |                                        | 2 |  |  |
| 5                             | Комплект для крепления Доски на стену  | 1 |  |  |
| 6                             | Установочный диск                      | 1 |  |  |
| 7                             | 7 Приспособление для стирания с экрана |   |  |  |
| 8                             | Наклейки на "горячие" клавиши          | 1 |  |  |

### Дополнительные принадлежности (не входят в комплект поставки)

| Беспроводной USB приёмник | Акустическая система                                           |
|---------------------------|----------------------------------------------------------------|
| Мобильная стойка          | Документ-камера                                                |
| Кронштейн для проектора   | Электрическая<br>мобильная стойка<br>+ кронштейн для проектора |
| :                         | Система для голосования<br>(включая приёмник ARS)              |
|                           | Активный лоток для маркеров                                    |

Обратитесь к дистрибьютору для получения подробной информации Примечание

### Установка Доски на настенный кронштейн

Вариант 1

Шаг 1 Определите место для установки настенного кронштейна

Шаг 2 Установите крепления (А1) на Доску

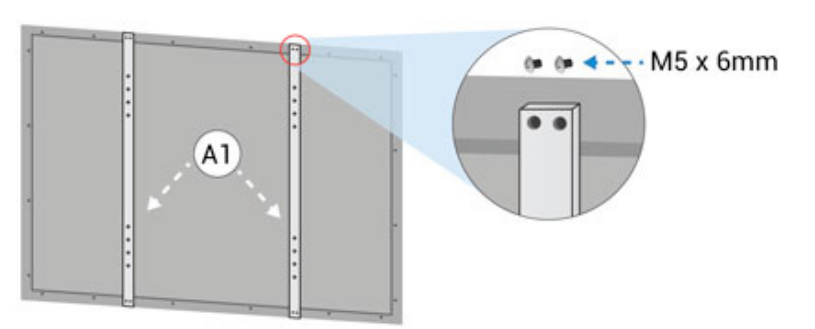

- Шаг 3 Убедитесь в том, что поверхность стены ровная. Наметьте точки для крепления на стене. Установите верхнее монтажное крепление (В1) на стену.
- Шаг 4 Закрепите монтажное крепление (В2) в верхнее крепление стены, затем, установите монтажное крепление (В1) на стену.

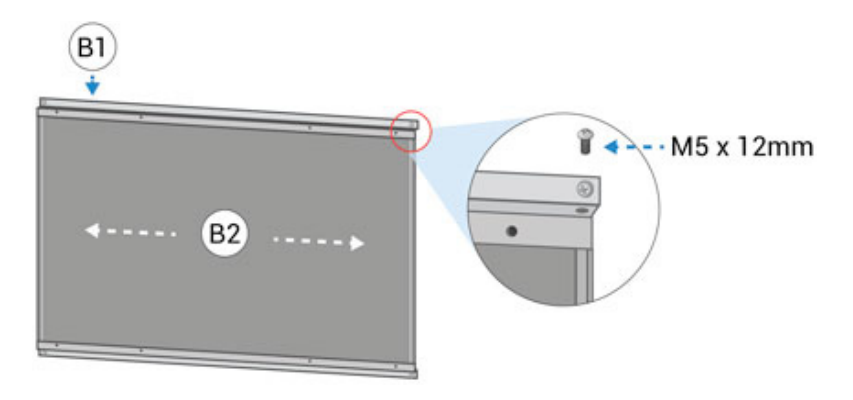

Шаг 5 Повесьте доску на монтажное крепление. Убедитесь, что доска находится в правильном положении. Отрегулируйте положение доски по горизонтали и по вертикали по отображению проектора.

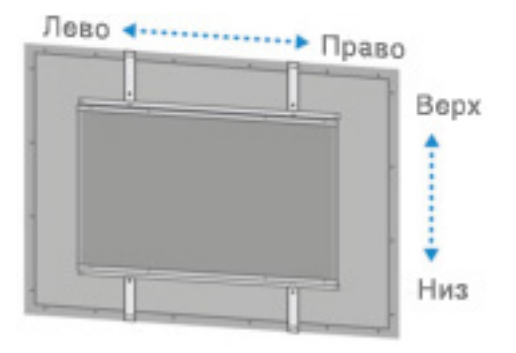

### Вариант 2

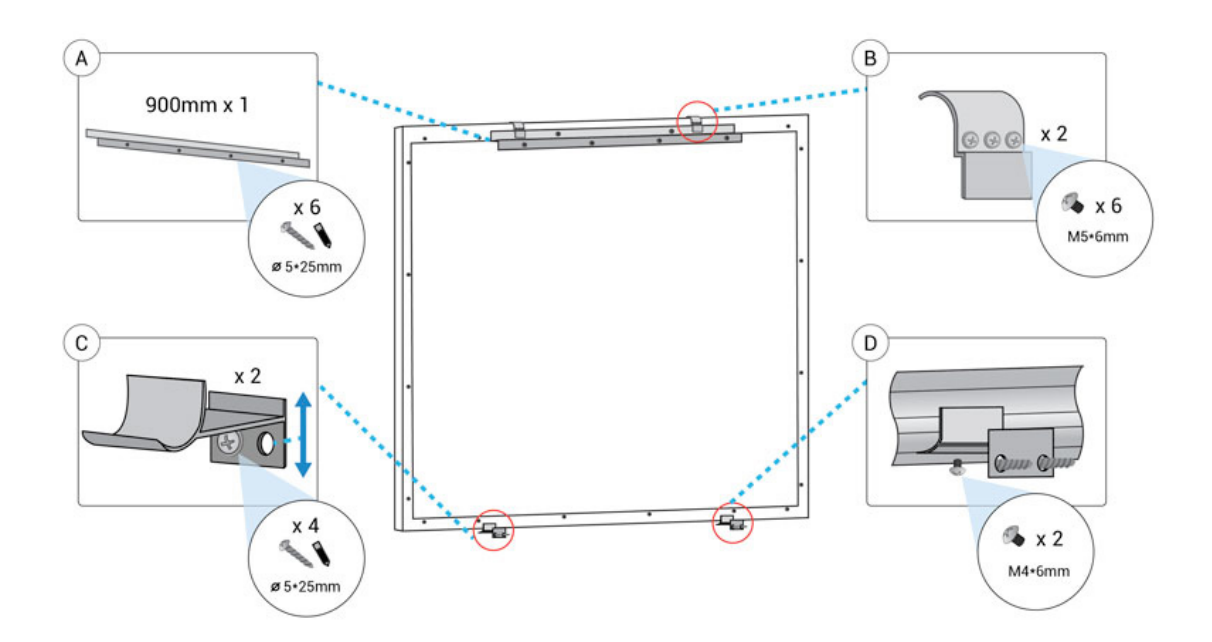

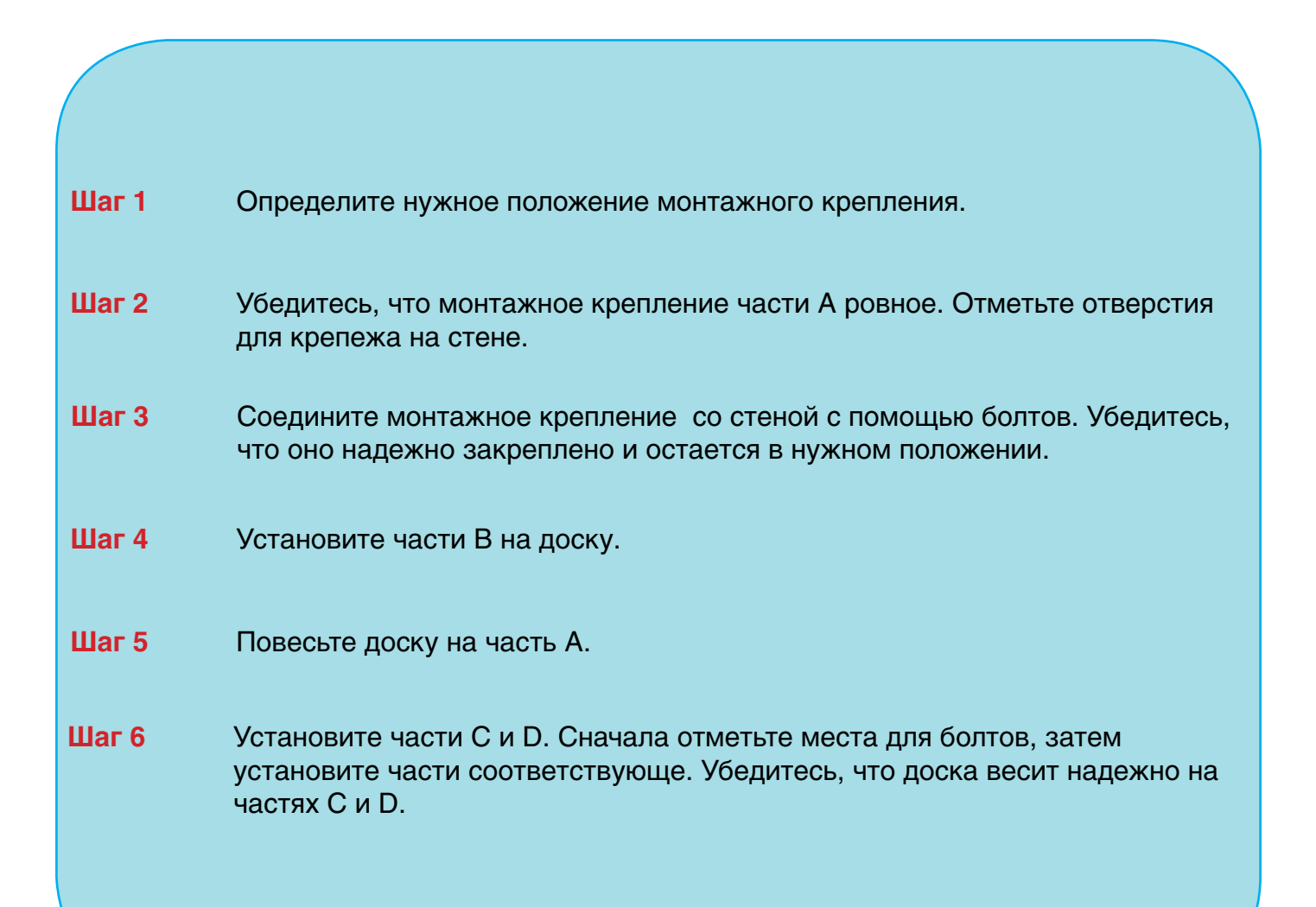

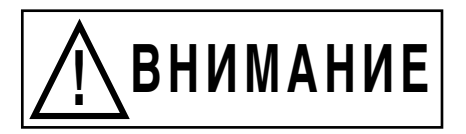

- Неукоснительно выполняйте все указания по установке устройства.
- Для установки устройства необходимы, как минимум, два квалифицированных сервисных специалиста. Будьте предельно внимательны при установке для того, чтобы избежать серьезных последствий для здоровья и/или повреждения устройства.
- ПЕРЕД установкой обязательно убедитесь в надежности материала стены. В противном случае возможное падение панели повлечет за собой негативные последствия для здоровья и/или поломку устройства. Подробно проконсультируйтесь у вашего продавца.
- Используйте только указанные в инструкции настенные крепления и винты.
- Убедитесь в надежности и безопасности крепления монтажной конструкции к прочной поверхности стены.
- Убедитесь в надежности крепления устройства на стене до его эксплуатации.

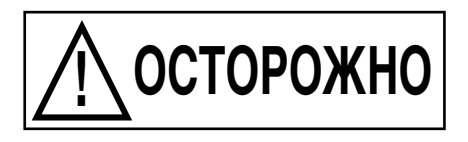

- □ Не устанавливайте данное устройство в местах, доступных для прямых солнечных лучей, рядом с нагревательными приборами или кондиционерами.
- □ Не устанавливайте данное устройство в местах, доступных для солнечного или иного мощного освещения.
- □ Не устанавливайте данное устройство в местах с потенциально резким изменением температурного режима.

### Настройка подключения Мультитач-Доски

### Схема подключения через USB интерфейс

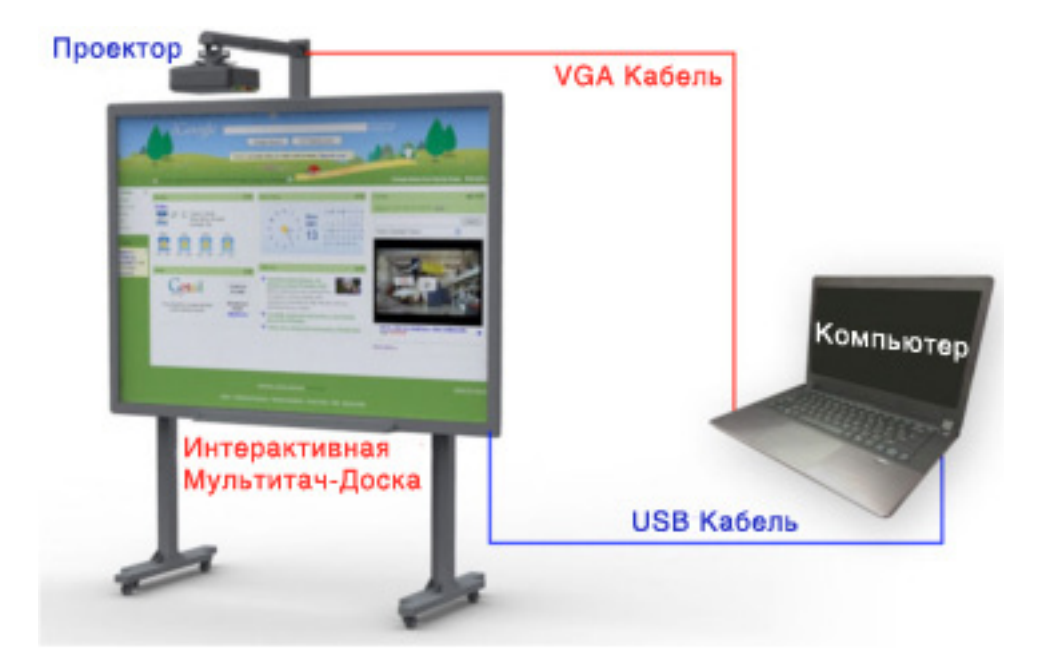

- Подключите мультитач доску к ноутбуку USB кабелем из комплекта поставки.
- Подключите ноутбук к проектору с помощью кабеля.

### Схема беспроводного подключения

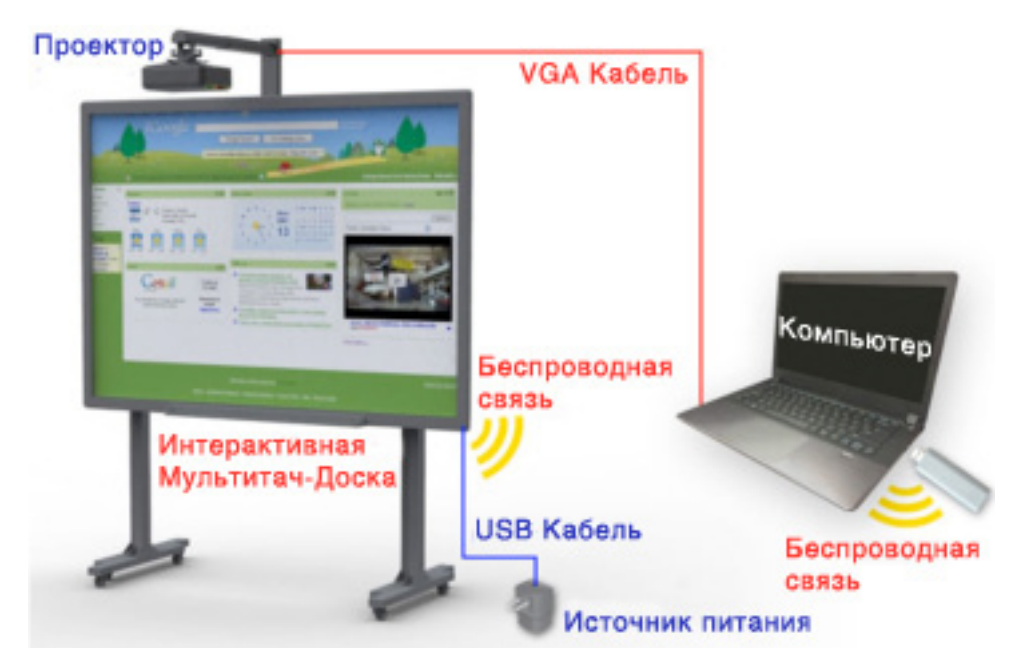

- Подключите адаптер источника питания к мультитач-доске USB кабелем из комплекта поставки. Подключите адаптер к сетевой розетке.
- Подключите беспроводной ресивер к ПК/ноутбуку.
- Подключите ПК/ноутбук к проектору с помощью VGA кабеля.

### Установка программного обеспечения Мультитач-Доски

Установка для операционной системы Windows

- 1) Для запуска программы установки дважды щелкните на наименование файла «Multitouch board Setup».
- Для продолжения щелкните на кнопку «Next» («Далее»).

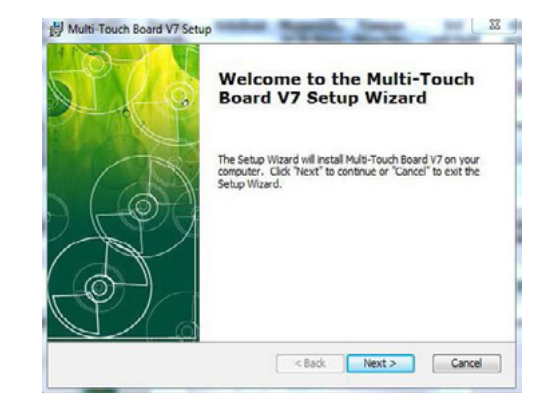

 Выберите целевой адрес и для продолжения щелкните на кнопку «Next» («Далее»).

| elect Installation Folder<br>This is the folder where Multi-Touch | h Doard V7 will be installed.       |                         |
|-------------------------------------------------------------------|-------------------------------------|-------------------------|
| To inctal in this folder, click "Next".<br>"Browse".              | . To install to a different folder, | enter it below or click |
| Eolder:                                                           |                                     |                         |
|                                                                   |                                     |                         |
| C:\Program Files (x86)\Multi-Touch !                              | Board V7\                           | Browse                  |
| C:\Program Files (x86)\Multi-Touch I                              | Board V7\                           | Browse                  |
| C:\Program Files (x86)\Multi-Touch !                              | Board V7\                           | Browse                  |
| C: (Program Files (x86) (Multi-Touch 1                            | Board V7\                           | Browse                  |

 Щелкните на кнопку «Finish» («Завершить») для завершения установки программного обеспечения.

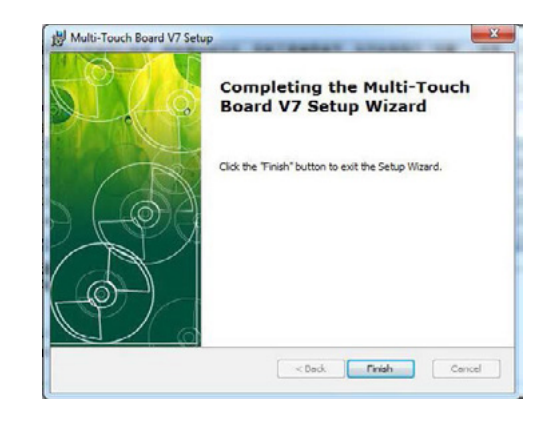

### Калибровка устройства

### Шаги

- 1. Щелкните на иконку драйвера Multi-Touch IWB.
- 2. Выберите «Calibration» в главном меню настроек.
- 3. Нажмите на центр красной цели, используя палец/ручкустилус.
- 4. Нажмите на следующую красную цель.
- 5. Настройка закончена, когда все красные цели будут обнаружены.

# Шаг 1 Шаг 2 Горов Сайстайов Successful Save profile? Горов Сайстайов Successful Save profile? 1. После настройки, щелкните на «Yes» («Да»), чтобы их сохранить. 2. Введите имя профиля. 3. Нажмите на «Ok»

Сохранение профиля пользователя

### Настройка

### Сведения об устройстве

Пользователь может проверить информацию об устройстве в меню «Settings» («Установки»)

### Выбор языка

- 1. Выберите язык из выпадающего меню
- 2. Щелкните по кнопке «Ok»

### Автозапуск

- 1. Установите флажок «Autorun»(«Автозапуск») для активации автозапуска программы при включении компьютера.
- 2. Щелкните на кнопку «Ok»

| Device Information                                                                         |        |
|--------------------------------------------------------------------------------------------|--------|
| Status:<br>Connected by USB Wired<br>Firmware Version: 5.3<br>SID: 66CFF545352654987211732 |        |
| Select Language                                                                            |        |
| English •                                                                                  |        |
| V Auto Run                                                                                 |        |
| ~                                                                                          | Cancel |

### Установка беспроводного соединения

(только при беспроводном подключении)

|     | Ass | Gelect Channel: | 0<br>e8oard 1 | •<br>OK |         |                 |
|-----|-----|-----------------|---------------|---------|---------|-----------------|
| NO. | Par |                 | IW            | Name    | Channel | Signal Strength |
| 1   |     |                 | eā            | oard 1  | 0       |                 |
|     |     |                 |               |         |         |                 |
|     |     |                 |               |         |         |                 |
|     |     |                 |               |         |         |                 |
|     |     |                 |               |         |         |                 |

| Сканирование         | 1. Щелкните на «Scan»(«Сканировать») для поиска доски в<br>сети.                                                                  |
|----------------------|----------------------------------------------------------------------------------------------------|
| Сопряжение           | <ol> <li>Выберите имя IWB.</li> <li>Щелкните «Pair»(«Соединение») чтобы соединить ресивер<br/>и доску.</li> </ol>                 |
| Присвоение IWB имени | <ol> <li>Рекомендуется переименовать устройство после<br/>сопряжения устройство, выполняющее функцию датчика.</li> </ol>          |
| Выбор канала         | <ol> <li>Возможен выбор любого из 30 беспроводных каналов.</li> <li>Если сигнал слабый, измените канал.</li> </ol>                |
| Снятие сопряжения    | 1. Щелкните на «Unpair»(«Разъединение») для освобождения канала.                                                                  |
| Блокировка канала    | 1. Щелкните «Unpair»(«Разъединение»)<br>2. Повторите сопряжение, если устройство-датчик или<br>беспроводной ресивер были заменены |

### Примечания:

- IWB Интерактивная Белая Доска
- Если поблизости работают другие беспроводные устройства, пожалуйста, выберите лучший канал передачи данных.
- Если более чем одна доска работают в беспроводном режиме, убедитесь в правильности их сопряжения.

### Панель инструментов Microsoft Office

Microsoft Office Ink Tools появится при подключении мультитач-доски к ПК/ноутбуку (Только для Windows Vista, Windows 7 и Windows 8).

Следуйте этой инструкции по использованию Ink Tools для рисования в MS Office (Office 2007 показан ниже как пример).

 Откройте программу Microsoft Office (например, Excel), щелкните на Review (Рецензирование); на панели появится изображение ручки с командой "Start Inking Ink" ("Активизировать ручку"). (При отключении доски IWB этот элемент панели Excel на экране вашего компьютера не появится).

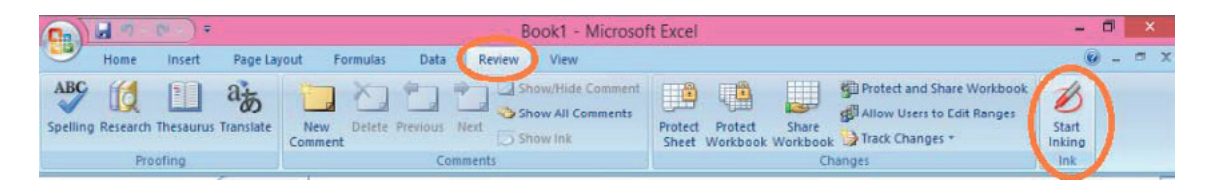

• При выполнении команды вы перейдете в следующий интерфейс.

| Ca                | Book1 - Microsoft Excel |                  | Ink Tools                  | - 0 ×    |              |                    |      |           |
|-------------------|-------------------------|------------------|----------------------------|----------|--------------|--------------------|------|-----------|
|                   | Home                    | insert           | Page Layout                | Formulas | Data Rev     | view View          | Pens | (i) _ m x |
| B                 | S                       | 1                | 8 1                        | 1        |              | ×                  |      |           |
| Select<br>Objects | Delete<br>All Ink       | Ballpoint<br>Pen | Felt Highlighte<br>Tip Pen | r Eraser | Color Weight | Close<br>Ink Tools |      |           |
| Se                | lect                    |                  | Pens                       |          | Format       | Close              |      |           |

 При помощи панели инструментов аннотации Microsoft Office Annotations вы можете вносить примечания непосредственно в изображение програм м Powerpoint, MS Word и Excel в режиме "Plug-and-Play".

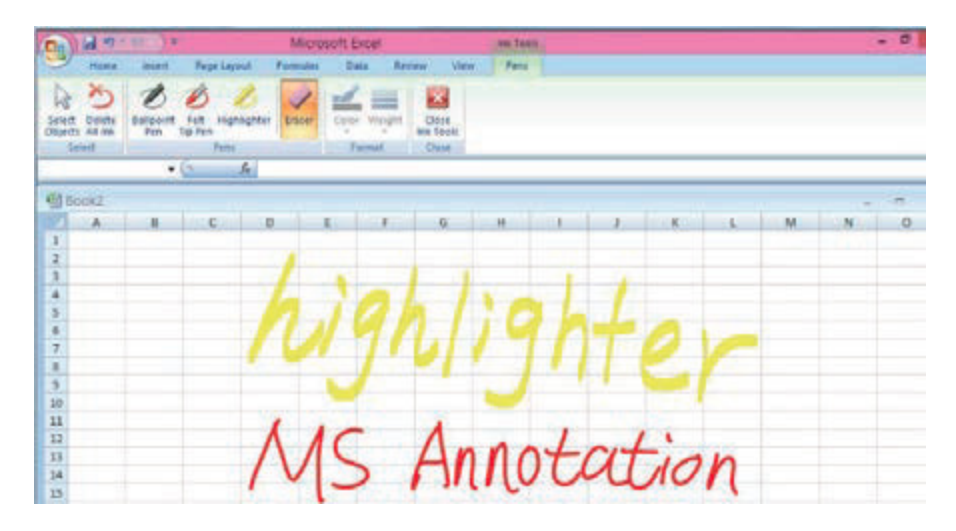

### Примечание

Нами были предприняты все усилия для обеспечения достоверности информации, приведенной в данном Руководстве, но мы не можем гарантировать ее абсолютную точность или полноту. Перед тем, как вы приступите к эксплуатации настоящего продукта, вам необходимо оценить его и определить, соответствует ли он вашим намерениям и представлениям о его использовании. Вы несете все риски и полную ответственность в связи с его эксплуатацией. Любые утверждения относительно данного продукта, отсутствующие в данном Руководстве или противоречащие сведениям, отмеченным в вашем заказе, не будут иметь юридической силы и не повлекут за собой последствий, если они не были заранее согласованы в письменной форме с нашей компанией.

Без предварительного согласия нашей компании печать или воспроизведение в любом ином виде данного Руководства или его части запрещены.

В содержание настоящего Руководства пользователя нами могут быть внесены изменения без предварительного уведомления об этом потенциальных клиентов.